# ▶▶▶ 5. เมนูกำหนดรหัสบัญชี

หมายถึง การกำหนดรหัสผังบัญชี เพื่อนำไปใช้ในการบันทึกบัญชีของบริษัท และใช้ในการกำหนดเอกสารเชื่อม GL เพื่อใช้ในการผ่านรายการบัญชี (Posting) จากระบบอื่น ไปยังระบบบัญชีแยกประเภท

## ขั้นตอนการบันทึก

 บันทึกรหัสผังบัญชี และชื่อผังบัญชี ซึ่งการกำหนดรหัสผังบัญชีควรกำหนด ให้แยกตามหมวดบัญชี เช่น

- 10000 หมวดสินทรัพย์
- 20000 หมวดหนี้สิน
- 30000 หมวดทุน
- 40000 หมวดรายได้
- 50000 หมวดค่าใช้จ่าย

## บันทึกรายละเอียดของผังบัญชี ดังนี้

รหัสประเภทบัณชี ให้ระบุประเภทบัญชี ถ้ามีการกำหนดไว้จะนำ ไปใช้แสดงในรายงานงบประมาณ ซึ่งสามารถดู รายงานตามประเภทบัณชีได้ด้วย โปรแกรมจะกำหนดหมวดบัญชีไว้ 5 **หมวด** คือ หมวดบัญชี สินทรัพย์ หนี้สิน ทน รายได้ ค่าใช้จ่าย ซึ่งจะแสดงให้อัตโนมัติ เมื่อทำการบันทึกรหัสบัญชี และเมื่อกำหนดหมวดบัณชีแล้ว โปรแกรมจะ คำนวณยอดองเหลือปกติให้อัตโนมัติ ยอดคงเหลือปกติของผังบัญชีมี 2 ด้านคือ **เดบิต** ยอดคงเหลือปกติ หรือ **เครดิต** ตามหมวดบัญชีที่เลือก และสามารถ แก้ไขเปลี่ยนแปลงได้ เช่น **ค่าเสื่อมราคาสะสม** อยู่ในหมวดสินทรัพย์ แต่ยอดคงเหลือปกติจะอยู่ ด้าน **เครดิต** เป็นต้น

าเทที

4

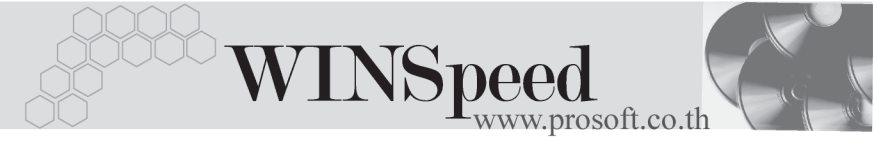

เป็นการกำหนดระดับของผังบัญชี เพื่อจัดกลุ่ม และนำกลุ่มที่ได้ไปใช้ในการคำนวณตัวเลข จากนั้นนำตัวเลขไปแสดงในรูปของรายงานต่างๆ เช่น งบทดลอง กระดาษทำการ เป็นต้น

#### ระดับบัญชี

### ระดับบัญชี แบ่งออกเป็น 5 ระดับ ดังนี้

| ระดับ 1                  | เหมาะสำหรับ | มาะสำหรับ ผังบัญชีที่มีคุณสมบัติเป็นหัวข้อใหญ่ เช่น  |  |  |  |  |
|--------------------------|-------------|------------------------------------------------------|--|--|--|--|
|                          |             | สินทรัพย์ หนี้สิน ทุน รายได้  ค่าใช้จ่าย             |  |  |  |  |
| ระดับ 2                  | "           | ผังบัญชีที่มีคุณสมบัติเป็นหัวข้อย่อย เช่น            |  |  |  |  |
|                          |             | สินทรัพย์หมุนเวียน หนี้สินหมุนเวียน ฯลฯ              |  |  |  |  |
| ระดับ 3                  | "           | ผังบัญชีที่มีคุณสมบัติใช้บันทึกข้อมูลรายวัน เช่น     |  |  |  |  |
|                          |             | เงินสด ลูกหนี้การค้า                                 |  |  |  |  |
| ระดับ 4                  | n           | บัญชีย่อยของบัญชีระดับ 3 เช่น ลูกหนี้-นายก.          |  |  |  |  |
|                          |             | เป็นบัญชีย่อยของลูกหนี้การค้า                        |  |  |  |  |
| ระดับ 5                  | n           | บัญชีย่อยของบัญชีระดับ 4                             |  |  |  |  |
|                          |             |                                                      |  |  |  |  |
| ประเภทการทำงาน           |             | เป็นการกำหนดคุณสมบัติของผังบัญชี ซึ่งประเภท          |  |  |  |  |
|                          |             | การทำงานแบ่ง 2 ประเภทคือ                             |  |  |  |  |
| 🛛 บัญชีคุ                | ม           | คือ บัญชีที่ใช้เป็นหัวข้อใหญ่ ไม่นำไปใช้ในการ        |  |  |  |  |
|                          |             | บันทึกข้อมูลรายวัน                                   |  |  |  |  |
| 🛛 บัญชีย่                | อย          | คือ บัญซีที่ใช้สำหรับการบันทึกข้อมูลรายวัน           |  |  |  |  |
| เลขที่บัญชีคุม           |             | ให้ระบุเลขที่บัญชีคุม เพื่อใช้ในการ Group            |  |  |  |  |
|                          |             | ยอดรวมของผังบัญชีในการออกงบทดลอง                     |  |  |  |  |
|                          |             | และกระดาษทำการ                                       |  |  |  |  |
| ปิดเข้าบัญชี             |             | ให้ระบุผังบัญชีที่ต้องการโอนปิดบัญชี ซึ่งผังบัญชีที่ |  |  |  |  |
|                          |             | ใช้ในการปิดบัญชีจะต้องเป็นผังบัญชีย่อยเท่านั้น       |  |  |  |  |
| มีแผนก,โครงการ ,Allocate |             | ให้ระบุกรณีที่มีแผนก ,โครงการ , Allocate ให้         |  |  |  |  |
|                          |             | Click √ เลือก                                        |  |  |  |  |

4

#### บริษัท โปรซอฟท์ คอมเทค จำกัด

| Allocate | คือ การจัดสรร หรือปันส่วนรหัสผังบัญชีให้แต่  |  |  |  |  |  |
|----------|----------------------------------------------|--|--|--|--|--|
|          | ละแผนกของบริษัท ตามเปอร์เซ็นต์ (%)ที่ระบุ    |  |  |  |  |  |
|          | เมื่อบันทึกบัญชีที่มีการกำหนดการ Allocateไว้ |  |  |  |  |  |
|          | โปรแกรมก็จะทำการปันส่วนรหัสบัญชีแยก          |  |  |  |  |  |
|          | แผนกให้อัตโนมัติ                             |  |  |  |  |  |
| แผนก     | คือ การบันทึกบัญชีที่ต้องการแยกแผนก          |  |  |  |  |  |
| JOB      | คือ การบันทึกบัญชีที่ต้องการแยก JOB          |  |  |  |  |  |
|          |                                              |  |  |  |  |  |

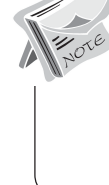

ถ้ากรณีที่มีการกำหนดรหัสผังบัญชีมีแผนก ,มีโครงการ จะนำไปใช้ดังนี้
การบันทึกข้อมูลของผังบัญชีนั้น โปรแกรมจะแสดง Message เตือนให้ระบุรหัส

- แผนกและรหัสโครงการก่อน ถ้าไม่ระบุโปรแกรมจะไม่ให้ Save ข้อมูล
- 2. การกำหนดงบประมาณ โปรแกรมจะให้ระบุรหัสแผนก และรหัสโครงการด้วย

| 🔪 กำหมดรมัสบัญชี                                  |                                                                     |                                    |                               |                  |           |           |           |   |  |  |  |
|---------------------------------------------------|---------------------------------------------------------------------|------------------------------------|-------------------------------|------------------|-----------|-----------|-----------|---|--|--|--|
| รทัสบัญชี                                         |                                                                     | ชื่อบัญชี                          | ชื่อบัญชี (Eng)               |                  | หมวดบัญชี | ระดับ     | ประเภท    |   |  |  |  |
| 100000                                            | สินทรัพย์                                                           |                                    | Asset                         |                  | สินทรัพย์ | 1         | บัญชีกุม  |   |  |  |  |
| 110000                                            | สินทรัพย์หมุนเวี                                                    | ยน                                 | Current Asset                 |                  | สินทรัพย์ | 2         | บัญชีกุม  |   |  |  |  |
| 111000                                            | เงินสถและเงินฝากธนาคาร                                              |                                    |                               |                  | สินทรัพย์ | 3         | บัญชีกุม  |   |  |  |  |
| 111100                                            | เงินสด                                                              |                                    | Cash                          |                  | สินทรัพย์ | - 4       | บัญชีกุม  |   |  |  |  |
| 111101                                            | 111101 เงินสตย่อย                                                   |                                    | Petty cash                    |                  | สินทรัพย์ | 5         | บัญชีย่อย |   |  |  |  |
| 111102 เงินสตในมือ                                |                                                                     | Cash in Hand                       |                               | สินทรัพย์        | 5         | บัญชีย่อย |           |   |  |  |  |
| 111103                                            | 111103 เงินลงกุนระยะสิ้น                                            |                                    |                               |                  | สินทรัพย์ | 4         | บัญชีย่อย |   |  |  |  |
| 111200                                            | 111200 เงินฝาก-กระแสรายวัน                                          |                                    | Cerrent                       |                  | สินทรัพย์ | 4         | บัญชีกุม  |   |  |  |  |
| 111201                                            | เงินฝากกร                                                           | ะแสรายวัน-666                      | Cerrent-666                   |                  | สินทรัพย์ | 5         | บัญชีย่อย | • |  |  |  |
| มอม<br>ชื่อบัง<br>รทัสบ<br>ทมวด<br>ประเ<br>เลชที่ | ษะ<br>มูชี (Eng)<br>Jระเภทบัญชี<br>อบัญชี<br>ภทการทำงาน<br>บัญชีคุม | Asset       มารัพย์       มีญชีคุม | จะตับบัญชี<br>ยอดคงเหลือปกติ  | ระดับ 1<br>เดบิต | <b>•</b>  |           |           |   |  |  |  |
| Acco                                              | ocate                                                               | 🔽 มีแตนก                           | Cash Flow Group<br>្រា ឆា Job | 🗖 ឆ័ Alloc       |           |           |           |   |  |  |  |
| New 🖪 Save                                        | 🗙 Delete 🛛                                                          | 🛃 Find 🔹 Refresh 🗟 Prev            | iew 🎒 Print 🗍 🗍 🕂 Close       |                  |           |           |           |   |  |  |  |

#### 🕈 ตัวอย่างการกำหนดรหัสบัญชี

4